## **BAB V**

### IMPLEMENTASI DAN PENGUJIAN SISTEM

### 5.1 IMPLEMENTASI PROGRAM

Implementasi program merupakan hasil dari tampilan yang telah didesain sebaik mungkin berdasarkan menu-menu dan *form* yang telah dirancang. Implementasi program yang telah dibuat meliputi implementasi tampilan *input* dan implementasi tampilan *output*. Adapun implementasi program sistem pemesanan barang pada PT. Cahaya Murni Angso Duo Jambi dapat dilihat sebagai berikut:

## 5.1.1 Implementasi Tampilan Input

Implementasi tampilan *input* merupakan hasil dari pengimplementasian rancangan *input* pada sistem pemesanan barang berbasis *web* berupa bentuk *form input* yang telah dibangun dan siap digunakan untuk melakukan proses pemesanan barang. Adapun implementasi tampilan *input* sistem pemesanan barang dapat dilihat sebagai berikut:

### 1. Tampilan Halaman Login

Halaman *login* pada gambar 5.1 berikut merupakan hasil implementasi rancangan *input* pada gambar 4.35 pada BAB IV. Halaman ini merupakan halaman yang akan muncul pertama kali pada saat pengguna mengakses sistem. Pada halaman ini, pengguna harus memasukkan *username* dan *password* yang sesuai untuk dapat masuk ke halaman utama. Berikut ini merupakan tampilan halaman *login*:

|                    | Log In   |
|--------------------|----------|
|                    | Username |
| CAHAYA BUANA GROUP | Password |
|                    | ( Degin  |

Copyright @ 2023 by PT. Cahaya Murni Angso Duo

### Gambar 5.1 Tampilan Halaman Login

## 2. Tampilan Halaman Change Password

Halaman *change password* pada gambar 5.2 berikut merupakan hasil implementasi rancangan *input* pada gambar 4.36 pada BAB IV. Pada halaman ini, semua pengguna dapat mengubah *password* akun yang lama menjadi *password* yang baru. Berikut ini merupakan tampilan halaman *change password*:

| PT, Cal                     | aya Mumi Angso Duo                       | 🥼 🚔 Chyntia - |
|-----------------------------|------------------------------------------|---------------|
| 😭 1000                      | 🖿 Muster Data - 🏋 Transatal - 🎦 Lagorier |               |
| Change Passw                | ord                                      |               |
|                             |                                          |               |
| Password Lyrne              |                                          |               |
| Pareword Bars               | Parameter Taxa                           |               |
| Verifikasi Paesword<br>Bare | surface Paratel (Inv                     |               |
| Simpan                      | Batal                                    |               |
|                             |                                          |               |

Gambar 5.2 Tampilan Halaman Change Password

3. Tampilan Halaman Tambah Data Akun

Halaman tambah data akun pada gambar 5.3 berikut merupakan hasil implementasi rancangan *input* pada gambar 4.37 pada BAB IV. Halaman ini dapat digunakan oleh pengguna (pimpinan) untuk melakukan penambahan data akun dengan mengisi *form* tambah data akun yang telah disediakan. Berikut ini merupakan tampilan halaman tambah data akun:

| PT. Ca        | haya Mumi Angso Duo                                                                                                    | 8 | 🛓 Chyntia - |
|---------------|----------------------------------------------------------------------------------------------------|---|-------------|
| <b>d</b> 1000 | 🖿 Martin Data 🛛 👾 Tantana 📄 Lagrant                                                                                                    |   |             |
| Tambah Data / | Nun :                                                                                                    |   |             |
| Nama Alvan    |                                                                                                    |   |             |
| Unortame      |                                                                                                    |   |             |
| Passacrd      | Parameter and a second second se |   |             |
| Atses         |                                                                                                    |   |             |
| ( Benere)     | Betal                                                                                                    |   |             |

Gambar 5.3 Tampilan Halaman Tambah Data Akun

4. Tampilan Halaman Ubah Data Akun

Halaman ubah data akun pada gambar 5.4 berikut merupakan hasil implementasi rancangan *input* pada gambar 4.38 pada BAB IV. Halaman ini dapat digunakan oleh pengguna sistem (pimpinan) untuk mengubah data akun yang ada pada sistem. Berikut ini merupakan tampilan halaman ubah data akun:

| PT. C       | ahaya Murni Angso I | Duo        |  | 🛔 Chynta - |
|-------------|---------------------|------------|--|------------|
|             | 🖿 Manar Data 🙀 Tana | en 💧 Laver |  |            |
| Ubab Data A | kun.                |            |  |            |
| Nama Akun   | Olyma               |            |  |            |
| Usemane     | 14                  |            |  |            |
| Password    |                     |            |  |            |
| Albin       |                     |            |  |            |
| Sec.        | Batal               |            |  |            |

Gambar 5.4 Tampilan Halaman Ubah Data Akun

## 5. Tampilan Halaman Tambah Data Kategori

Halaman tambah data kategori pada gambar 5.5 berikut merupakan hasil implementasi rancangan *input* pada gambar 4.39 pada BAB IV. Pada halaman ini, pengguna (*sales counter* dan pimpinan) dapat melakukan penambahan data kategori produk yang tersedia dengan mengisi *form* tambah data kategori. Berikut ini merupakan tampilan halaman tambah data kategori:

| PT, Ca            | haya Mumi Angso Duo                  | - A Chycria - |
|-------------------|--------------------------------------|---------------|
| . <b>1</b> 8 1000 | 🖿 Novier Data 🍞 Trainance 📄 Lagurari |               |
| Tambah Data       | Kategori                             |               |
| Kode Kalegori     |                                      |               |
| Nama Kalegori     | Sama faltager                        |               |
| Nome Mark         |                                      |               |
| Seque             | Barat                                |               |
|                   |                                      |               |

Gambar 5.5 Tampilan Halaman Tambah Data Kategori

### 6. Tampilan Halaman Ubah Data Kategori

Halaman ubah data kategori pada gambar 5.6 berikut merupakan hasil implementasi rancangan *input* pada gambar 4.40 pada BAB IV. Pada halaman ini, pengguna (*sales counter* dan pimpinan) dapat melakukan pengubahan data kategori yang ada pada sistem dengan mengisi *form* ubah data kategori. Berikut ini merupakan tampilan halaman ubah data kategori:

| PT. Cah        | aya Murni Angso Duo              | 4 | 🚊 Chyrtla - |
|----------------|----------------------------------|---|-------------|
|                | 🖿 Malan Data 🙀 Daesaka 📑 Lapitan |   |             |
| Ubah Data Kata | gori                             |   |             |
| Kode Kalegori  | ÷                                |   |             |
| Name Kategori  | Terrepted                        |   |             |
| Nama Merk      | Buland                           |   |             |
| Provi          | Bata                             |   |             |

Gambar 5.6 Tampilan Halaman Ubah Data Kategori

### 7. Tampilan Halaman Tambah Data Produk

Halaman tambah data produk pada gambar 5.7 berikut merupakan hasil implementasi rancangan *input* pada gambar 4.41 pada BAB IV. Pada halaman ini, pengguna (*sales counter* dan pimpinan) dapat melakukan penambahan data produk ke dalam sistem dengan mengisi *form* tambah data produk. Berikut ini merupakan tampilan halaman tambah data produk:

|                       | PT. Cahaya Mani Angao Duo                                                                                                    | A & 2000 |
|-----------------------|----------------------------------------------------------------------------------------------------|----------|
|                       | 🖕 hana 🖕 hana hana 👾 hanana 🌰 hanana                                                                                                    |          |
| Sector Day Proba      |                                                                                                    |          |
| 10.110                | 4                                                                                                    |          |
| Table 1 Transa        | 201700                                                                                                    |          |
| mangar 4 stars        |                                                                                                    |          |
| man data              | - marchine - Contract - Contract |          |
|                       | Annu Ad                                                                                                    |          |
| Total Party           | - And And                                                                                                    |          |
| Month (               |                                                                                                    |          |
|                       | the family services                                                                                                    |          |
| (1996) and the second |                                                                                                    |          |

Gambar 5.7 Tampilan Halaman Tambah Data Produk

8. Tampilan Halaman Ubah Data Produk

Halaman ubah data produk pada gambar 5.8 berikut merupakan hasil implementasi rancangan *input* pada gambar 4.42 pada BAB IV. Pada halaman ini pengguna (*sales counter* dan pimpinan) dapat melakukan pengubahan data produk yang ada pada sistem dengan mengisi *form* ubah data produk. Berikut ini merupakan tampilan halaman ubah data produk:

| P               | Calhaya Mumi Angao Duo                                                                                                    | & A Dester |
|-----------------|----------------------------------------------------------------------------------------------------|------------|
|                 | ten 🖕 metere 🔆 Terme 🖕 term                                                                                                    |            |
| 104 Cale Postal |                                                                                                    |            |
| manu Thuman     |                                                                                                    |            |
| Harry Postal    | and the second second s |            |
| And and A later |                                                                                                    |            |
| -10144 (1011)   | 4000014                                                                                                    |            |
| 10004-128       | interior in the second second se                                                                                                    |            |
| in an           |                                                                                                    |            |
| Rates.          |                                                                                                    |            |
| Transfer .      | Terrette obsector 1983 ( 2011 mengati sentre bilarit                                                                                                    |            |
| 1000 (Deck      |                                                                                                    |            |
| tean Ann        |                                                                                                    |            |

Gambar 5.8 Tampilan Halaman Ubah Data Produk

## 9. Tampilan Halaman Tambah Data *Customer*

Halaman tambah data *customer* pada gambar 5.9 berikut merupakan hasil implementasi rancangan *input* pada gambar 4.43 pada BAB IV. Pada halaman ini, pengguna (*sales counter* dan pimpinan) dapat melakukan penambahan data *customer* ke dalam sistem dengan mengisi *form* tambah data *customer*. Berikut ini merupakan tampilan halaman tambah data *customer*:

| PT, Cahaya        | Mumi Angso Duo              | 章: 孟 Chyelta - |
|-------------------|-----------------------------|----------------|
|                   | New Sea 🐂 Secondar 🔝 Lagram |                |
| Tambah Data Ci    | utlemen                     |                |
| Rode Cultorer     |                             |                |
| Nerva Salles      | . Pite haven haven          |                |
| Nana Customar     |                             |                |
| No Colorer        | San Lauree                  |                |
| Aliantal Costonia | during Conterna-            |                |
| Tirger            | Detai                       |                |

#### Gambar 5.9 Tampilan Halaman Tambah Data Customer

## 10. Tampilan Halaman Ubah data Customer

Halaman ubah data *customer* pada gambar 5.10 berikut merupakan hasil implementasi rancangan *input* pada gambar 4.44 pada BAB IV. Pada halaman ini, pengguna (*sales counter* dan pimpinan) dapat mengubah data *customer* yang ada pada sistem dengan mengisi *form* ubah data *customer*. Berikut ini merupakan tampilan halaman ubah data *customer*:

| PT. Cahaya     | Murni Angso Duo             | Å | 🛕 Chyrlia - |
|----------------|-----------------------------|---|-------------|
|                | nan tala 🗮 Tanaha 📄 Najara  |   |             |
| Ubah Data Cust | amer                        |   |             |
| Fode Customer  |                             |   |             |
| Name Sales     |                             |   |             |
| Naria Cuttomer | Take Purchase Maps          |   |             |
| Tata Conternar | 101220-00-011               |   |             |
| Alenal Culture | alikan Autopawamian, Thefok |   |             |
| - Despen       | Beta                        |   |             |

Gambar 5.10 Tampilan Halaman Ubah Data Customer

## 11. Tampilan Halaman Tambah Data Penjualan

Halaman tambah data penjualan pada gambar 5.11 berikut merupakan hasil implementasi rancangan *input* pada gambar 4.45 pada BAB IV. Pada halaman ini, pengguna (salesman, *sales counter*, dan pimpinan) dapat melakukan penambahan data penjualan produk *ready* ataupun penjualan produk *pre-order*. Halaman ini berisi *form input* yang dapat digunakan untuk menambah data penjualan. Berikut ini merupakan tampilan halaman tambah data penjualan:

| Interest in these lines     Interest in these lines       Interest in these lines     Interest in these lines       Interest in these lines     Interest in these lines       Interest in these lines     Interest in these lines                                                                                                    | Cityetia - |
|----------------------------------------------------------------------------------------------------|------------|
| Tamban Data Penjuatan Ready      Detail Penjuatan     Deta Penjuatan     Deta Penjuatan     No. Penjuatan     No. Penjuatan     No. Penjuatan     No. Penjuatan     No. Penjuatan                                                                                                    | 1          |
| Detail Perjustan Data Perjustan Sub Perjustan Sub Test Anton Str. Perjustan Str. Perjustan Str. Perjustan                                                                                                    |            |
| Kole Poska Hans Roma Hans Ala Dr. an Sub Tear Arten No. Perjulan 2027(21026                                                                                                    |            |
| Construction Construction Institute Construction Construction Const                                                                                                    |            |
| Australia (Seasthold (Seasthold ( |            |
| Total Semuel Rp. 0                                                                                                    |            |
| Unter Detaile                                                                                                    |            |
| Renard Renard                                                                                                    |            |
|                                                                                                    |            |

Gambar 5.11 Tampilan Halaman Tambah Data Penjualan

#### 12. Tampilan Halaman Ubah Data Penjualan

Halaman ubah data penjualan pada gambar 5.12 berikut merupakan hasil implementasi rancangan *input* pada gambar 4.46 pada BAB IV. Halaman ini berisi *form input* yang dapat digunakan oleh pengguna (salesman, *sales counter*, dan pimpinan) untuk mengubah data penjualan *ready* ataupun *pre-order* yang ada pada sistem. Berikut ini merupakan tampilan halaman ubah data penjualan:

| 10 million (100 |                  | an ( <mark>B</mark> aana) |           |              |       |                        |                |  |
|-----------------|------------------|---------------------------|-----------|--------------|-------|------------------------|----------------|--|
| Sibah Data Pr   | rijualar: Roady  |                           |           |              |       |                        |                |  |
| etak Pergualan  |                  |                           |           |              |       | Data Perguanan         |                |  |
| Rade Produk     | Name Probak      | Plarge Aud                | they Just | Sult Your    | Apter | The Perpetter          | 85240102009    |  |
|                 | days band        | Surge and                 | 10.000    |              |       | Tgi Perjutien          | 40110504       |  |
|                 |                  |                           |           |              |       | Nama Costonar          | Take Star Maps |  |
| <u>*</u>        | Sels Tiger - ALA | Pp 381204 pcs             | 5 pck     | 4p.1.945.000 |       | Metada<br>Potoscariati | 144            |  |
| RETUR PRODUK    |                  |                           |           |              |       |                        |                |  |
|                 | 7.4              | d Service                 |           | Ro. C        |       | Derror .               | Outer          |  |

Gambar 5.12 Tampilan Halaman Ubah Data Penjualan

#### 13. Tampilan Halaman Tambah Data Retur Penjualan

Halaman tambah data *retur* penjualan pada gambar 5.13 berikut merupakan hasil implementasi rancangan *input* pada gambar 4.47 pada BAB IV. Halaman ini berisi *form input* yang dapat digunakan oleh pengguna (*sales counter* dan pimpinan) untuk melakukan penambahan data *retur* penjualan produk *ready* dan *pre-order*. Berikut ini merupakan tampilan halaman tambah data *retur* penjualan:

| PT. C        | ahaya Murni An  | igso Duo  |              |               |            |           | A 10      | hyntia - |
|--------------|-----------------|-----------|--------------|---------------|------------|-----------|-----------|----------|
| <b>0</b> Her | 🖬 Martin Data 🛛 | a hanna 🛔 | 1 terrer     |               |            |           |           |          |
| Tambah I     | Datë Retur      |           |              |               |            |           |           |          |
| Jata Retur   |                 |           | Detail Retur |               |            |           |           |          |
| lo, Flettar  | 1442623152962   |           | Kade Produk  | Nama Produk   | Harga Juar | Oly Retur | Sub Total | Action   |
| gt. Retur    | 10.00/10        | ۰         | Sec. No.     | Read of Table | (Terplanet | 10,000    | 1.1 (mill |          |
| is: Ref      | 10.004          |           |              | Toto          | Dernick    |           | Rp. 1     |          |
| Passes In    |                 |           |              |               |            |           |           |          |

Gambar 5.13 Tampilan Halaman Tambah Data Retur Penjualan

### 14. Tampilan Halaman Ubah Data Retur Penjualan

Halaman ubah data *retur* penjualan pada gambar 5.14 berikut merupakan hasil implementasi rancangan *input* pada gambar 4.48 pada BAB IV. Halaman ini berisi *form input* yang dapat digunakan oleh pengguna (*sales counter* dan pimpinan) untuk mengubah data *retur* penjualan produk *ready* dan *pre-order* yang ada pada sistem. Berikut ini merupakan tampilan halaman ubah data *retur* penjualan:

| Prime     Manual Task       Clock     Clock       Outla Retur     Outla# Retur       No. New     MUD201001 | A 🚊 Chynlie -      |
|----------------------------------------------------------------------------------------------------|--------------------|
| Data Retur Data Retur Detail Retur Detail Retur                                                            |                    |
| Data Retur Ovtali Retur                                                                                    |                    |
| to New MORPHONE                                                                                            |                    |
| Rodo Proteite Narra Proteite Proteite Gra Pa                                                               | ana Sala Tana Adam |
| Tgi Real antialasti terri Teala Serie Teala (1997)                                                         |                    |
| No. Not approximation                                                                                      |                    |
| T Americ The State of the                                                                                  | Pp. 1.10.00        |
|                                                                                                    | NJ. 1.391.000      |
| Deserved Based                                                                                             |                    |

Gambar 5.14 Tampilan Halaman Ubah Data Retur Penjualan

### 15. Tampilan Halaman Input Laporan

Halaman *input* laporan pada gambar 5.15 berikut merupakan hasil implementasi rancangan *input* pada gambar 4.49 pada BAB IV. Halaman *input* laporan merupakan halaman yang dapat digunakan oleh *sales counter* atau pimpinan untuk melihat dan mencetak laporan penjualan berdasarkan periode dan kategori laporan yang tersedia (laporan penjualan per toko, laporan penjualan per sales, laporan penjualan per produk, dan laporan penjualan secara keseluruhan). Berikut ini merupakan tampilan halaman *input* laporan:

| PT, Cahaya      | a Murni Angso Duo             |   | . 4. Grynta - |
|-----------------|-------------------------------|---|---------------|
| e tere 🖿        | Name Data 🗶 December 🔒 Lauren |   |               |
| Laporan Penjuak | an Per Toko                   |   |               |
| Merca Ciatorner | New Darrey                    |   |               |
| Dan Tenggel     | Terminette                    | • |               |
| Serrow Tereppi  | (available)                   |   |               |
| Phone           | Balai -                       |   |               |

## Gambar 5.15 Tampilan Halaman Input Laporan

#### 5.1.2 Implementasi Tampilan Output

Implementasi tampilan *output* merupakan hasil dari pengimplementasian rancangan *output* pada sistem pemesanan barang berbasis *web* berupa bentuk *output* yang telah dibangun dan siap digunakan untuk melakukan proses pemesanan barang. Adapun implementasi tampilan *output* pada sistem pemesanan barang dapat dilihat sebagai berikut:

### 1. Tampilan Halaman Home

Tampilan halaman *home* pada gambar 5.16 berikut merupakan hasil implementasi rancangan *output* pada gambar 4.50 pada BAB IV. Halaman *home* merupakan halaman yang akan muncul pertama kali setelah pengguna berhasil *login* ke dalam sistem. Halaman ini digunakan sebagai penghubung antara halaman yang satu dengan halaman yang lain pada sistem. Pada halaman ini juga ditampilkan akumulasi total penjualan harian, mingguan, dan bulanan pada perusahaan. Berikut ini merupakan tampilan halaman *home*:

| PT. Cahaya Murni Angso Du                      | 0                                   | 🎄 📥 Criyrilia -                     |
|------------------------------------------------|-------------------------------------|-------------------------------------|
| 🖉 Hana 🖿 Mana Dan 📷 Hanada                     | ( Channel)                          |                                     |
| Home                                           |                                     |                                     |
| Pergument Harran<br>Rp. 27,996.000             | Perpaten Mropain<br>Rp. 27.996.000  | Perjudian Bulanan<br>Rp. 27.996.000 |
| Pairtiel ( ) ( Connected 2071)                 | 19660011911000000002001100000020011 | Petran Bane Decemen                 |
| Copyright II 2023 by PT. Cables More Argen Die |                                     |                                     |

#### Gambar 5.16 Tampilan Halaman Home

### 2. Tampilan Halaman Tabel Data Akun

Tampilan halaman tabel data akun pada gambar 5.17 berikut merupakan hasil implementasi rancangan *output* pada gambar 4.51 pada BAB IV. Halaman tabel data akun merupakan halaman yang menampilkan data-data pengguna yang ada pada sistem. Pada halaman ini terdapat fitur *search* data akun dan tombol untuk menambah, mengubah, serta menghapus data akun yang dapat digunakan sesuai dengan kebutuhan. Berikut ini merupakan tampilan halaman tabel data akun:

| P    | T. Cahaya Mumi   | Angso Duo | i.                                |               | 島. 🛕 Chymia -   |
|------|------------------|-----------|-----------------------------------|---------------|-----------------|
|      | ine 💼 montos     | 👘 Trendel | Contraction (                     |               |                 |
| Tab  | ei Akun          |           |                                   |               |                 |
| 0    | Termah Data Akar |           |                                   |               | Burth           |
|      |                  |           |                                   |               |                 |
| 140. | Faarna Akur      | Usemana   | Poerword                          | A8949         | Action          |
| 26   | Crynla           | Tia       | 40494s2w820x800c14a80as2055cw820  | Pacida        | If the H Colors |
|      | Ant              | aurises 7 | 2024042ac500750864c071824234670   | Dalastroph    | de sue          |
| 3    | Halan            | Index.    | #38651w1%dRw121cw581488cd7b701008 | Babis Courter | TAN BONNE       |

Gambar 5.17 Tampilan Halaman Tabel Data Akun

## 3. Tampilan Halaman Tabel Data Kategori

Tampilan halaman tabel data kategori pada gambar 5.18 berikut merupakan hasil implementasi rancangan *output* pada gambar 4.52 pada BAB IV. Halaman tabel data kategori merupakan halaman yang menampilkan data-data kategori produk yang ada pada sistem. Pada halaman ini terdapat fitur *search* data kategori dan tombol untuk menambah, mengubah, serta menghapus data kategori. Berikut ini merupakan tampilan halaman tabel data kategori:

| PT, Cal       | haya Mumi Angso Duo           |                 | 🞄 🖾 Chyntia -    |
|---------------|-------------------------------|-----------------|------------------|
| <b>1</b> 1111 | 💼 Anno 2013 - 😝 Anno 11 🛅 Ann |                 |                  |
| Tabel Kale    | geri                          |                 |                  |
| B. Terrindi I | Dens Kelsgar                  |                 | Descript,        |
| 340.          | Neria Katigori                | Péantas Móoris. | Aution           |
| 2             | Reingted                      | Bigured         | ar con B Dorote  |
| 1             | Kurse                         | Yespelly        | Steffen - Barete |
|               | Down                          | Described       | SPine Blimbe     |

Gambar 5.18 Tampilan Halaman Tabel Data Kategori

#### 4. Tampilan Halaman Tabel Data Produk

Tampilan halaman tabel data produk pada gambar 5.19 berikut merupakan hasil implementasi rancangan *output* pada gambar 4.53 pada BAB IV. Halaman tabel data produk merupakan halaman yang menampilkan data-data produk yang ada pada sistem. Pada halaman ini terdapat fitur *search* data produk dan tombol untuk menambah, mengubah, serta menghapus data produk yang dapat digunakan sesuai dengan kebutuhan pengguna. Berikut ini merupakan tampilan halaman tabel data produk:

| F    | PT. Caha        | ya Mumi    | Angso Di  | 10         |            |       |       |        |                                                     | 4            | 💩 Chynna -         |
|------|-----------------|------------|-----------|------------|------------|-------|-------|--------|-----------------------------------------------------|--------------|--------------------|
| 4    |                 | a haan daa | W loose   | e 🗋 teres  | M011       |       |       |        |                                                     |              |                    |
| Та   | bel Produk      |            |           |            |            |       |       |        |                                                     |              |                    |
| 0    | 1 Times de      | Peak       |           |            |            |       |       |        |                                                     |              |                    |
|      |                 |            |           |            |            |       |       |        |                                                     | 1994 ( Pr. ) |                    |
| hii. | Nerte<br>Produk | Kalepin    | Mark      | Harga But  | Harpa Juak | 0.6em | Sahar | Shihus | Deserged                                            | Action       |                    |
| 1    | Abastra         | laregived  | Bigland   | 4500000.00 | 1200000.00 | 3     | wit   | Heaty  | Timusidia ukunan 180 x 200<br>Ukungan warna falaris | -            | Correct of Correct |
|      | ByForn          | Buse.      | Disardied | 100000.01  | 10,000,00  | 8     | 11×4  | Pre-   | Teresdia okusan 10 x 19 x<br>200 oni dengan waina   | -            | E Count            |

#### Gambar 5.19 Tampilan Halaman Tabel Data Produk

#### 5. Tampilan Halaman Tabel Data Customer

Tampilan halaman tabel data *customer* pada gambar 5.20 berikut merupakan hasil implementasi rancangan *output* pada gambar 4.54 pada BAB IV. Halaman tabel data *customer* merupakan halaman yang menampilkan data-data *customer* yang ada pada sistem. Pada halaman ini terdapat fitur *search* data *customer* dan tombol untuk menambah, mengubah, serta menghapus data *customer* yang dapat digunakan sesuai dengan kebutuhan pengguna. Berikut ini merupakan tampilan halaman tabel data *customer*:

| P   | T. Cabaya Murni Angse     |               | 🎄 🛓 Chynla -                            |                  |
|-----|---------------------------|---------------|-----------------------------------------|------------------|
|     | 1000 🗰 1000 👘 1           | ennin 📑 Lanne |                                         |                  |
| Tab | el Customor               |               |                                         |                  |
|     | Territory Data Contactory |               |                                         | Barth:           |
|     |                           |               |                                         |                  |
| No  | Nerve Cashorier           | Telo          | Alamat                                  | 6.000            |
| 4   | Taka Furnium Magu         | 081274364011  | Jalan Ashyawarman, Thahsh               | (2 tes) (Elises) |
| 2   | Tono Portera Puerdaen     | 082214233498  | Jatan M. H. Trainen ini 36, Kota Jarris | COLOR ETIMAN     |
|     |                           |               | Previous 1 Next                         |                  |

Gambar 5.20 Tampilan Halaman Tabel Data Customer

## 6. Tampilan Halaman Tabel Data Penjualan

Tampilan halaman tabel data penjualan pada gambar 5.21 berikut merupakan hasil implementasi rancangan *output* pada gambar 4.55 pada BAB IV. Halaman tabel data penjualan merupakan halaman yang menampilkan data-data penjualan produk *ready* ataupun *pre-order* yang telah diinputkan pada sistem. Pada halaman ini juga terdapat fitur *search* data penjualan dan tombol untuk menambah, mengubah, serta melihat detail data penjualan. Berikut ini merupakan tampilan halaman tabel data penjualan:

| F    | T. Caha        | aya Mumi A  | Ingso Duo                           |                   |               |                     |        |         |               | 島 🛔 Chynla -      |
|------|----------------|-------------|-------------------------------------|-------------------|---------------|---------------------|--------|---------|---------------|-------------------|
| 4    | Line 1         | State Cata  | Roman -                             | (Annotation)      |               |                     |        |         |               |                   |
| та   | bel Jual       |             |                                     |                   |               |                     |        |         |               |                   |
|      | Terrinely Der  | u tur       | <ul> <li>Tambah Data Per</li> </ul> | OTHER.            |               |                     |        |         |               |                   |
|      |                |             |                                     |                   |               |                     |        |         |               | beach.            |
| ία.: | Tg: Just       | Koda Juat   | Nena Gueloner                       | Stat.Jual         | Tempo         | Tgl. Jeluh<br>Tempo | Status | .aea    | interit<br>By | Adian             |
| (    | 2923-12-<br>31 | 20231231001 | Toko Furtana<br>Famitare            | Rp.<br>10.400.000 | 7.Han         | 2024-01-07          | Done   | -       | Revis         | it and in the set |
|      | 2023-12-<br>31 | 20231231002 | Toks Fortuna<br>Functione           | Rp.<br>5,140.000  | 14.<br>Http:/ | 2034-01-14          | Done   | Include | Kevin         | areas Street      |
|      |                |             | 102010-000                          | 11.452            |               |                     |        |         |               |                   |

Gambar 5.21 Tampilan Halaman Tabel Data Penjualan

## 7. Tampilan Halaman Detail Data Penjualan

Tampilan halaman detail data penjualan pada gambar 5.22 berikut merupakan hasil implementasi rancangan *output* pada gambar 4.56 pada BAB IV. Halaman detail data penjualan merupakan halaman yang menampilkan detail data penjualan produk *ready* dan *pre-order* yang dipilih oleh aktor. Pada halaman ini *sales counter* dan pimpinan dapat melakukan fungsi untuk *mengapprove* atau menolak data penjualan yang telah diinputkan oleh salesman, mencetak nota surat jalan dan *invoice*, serta dapat mengubah status pemesanan jika telah selesai dilakukan. Berikut ini merupakan tampilan halaman detail data penjualan:

| PT. Cahay       | a Murni Angso Duo    | 0                                                                                                    |         |               |                                                                                                    | 家 盖 Crysta -        |
|-----------------|----------------------|----------------------------------------------------------------------------------------------------|---------|---------------|----------------------------------------------------------------------------------------------------|---------------------|
| a 166 🖿         | Maria Dan 🗌 🙀 Talama | D Salation (                                                                                                    |         |               |                                                                                                    |                     |
| Detail Data P   | 'enjualan Ready      |                                                                                                    |         |               |                                                                                                    |                     |
| Senal Perguatan |                      |                                                                                                    |         |               | Osta Pinjuslan                                                                                                    |                     |
| Aude Produk     | hars Preda           | Harga Aial                                                                                                    | Dy Just | Ihan Total    | No. Porparate                                                                                                    | 20240102008         |
|                 | Burls Hyper-HSA      | Hgi. 309(303) iprae                                                                                             | 3.000   | Hp. 1.367.000 | Tijl Perjaalah                                                                                                    | 101110004           |
| RETUR PRODUK    |                      |                                                                                                    |         |               | Name Conterner                                                                                                    | Time Pointing Miles |
|                 | 100                  | d Bernan                                                                                                    |         | Rp. 1.167.000 | Motusia<br>Paskypean                                                                                                    |                     |
|                 |                      | - Oceanor                                                                                                    |         |               | these in the second second sec | Approve Total       |
|                 |                      | 1990 - 1990 - 1990 - 1990 - 1990 - 1990 - 1990 - 1990 - 1990 - 1990 - 1990 - 1990 - 1990 - 1990 - 1990 - 1990 - |         |               | Ceter -                                                                                                    | Approx Total        |

Gambar 5.22 Tampilan Halaman Detail Data Penjualan

## 8. Tampilan Halaman Tabel Data Retur Penjualan

Tampilan halaman tabel data *retur* penjualan pada gambar 5.23 berikut merupakan hasil implementasi rancangan *output* pada gambar 4.57 pada BAB IV. Halaman tabel data *retur* penjualan merupakan halaman yang menampilkan datadata *retur* penjualan yang telah diinputkan ke dalam sistem. Pada halaman ini terdapat fitur *search* data *retur* penjualan dan terdapat tombol untuk menambah, mengubah, serta melihat data detail *retur* penjualan. Berikut ini merupakan tampilan halaman tabel data *retur* penjualan:

| PT   | . Cahaya Murni /        | Angso Duo    |               |                 |        | B. A. Dhymita - |
|------|-------------------------|--------------|---------------|-----------------|--------|-----------------|
| 300  | Norre - California Data |              | i lawan       |                 |        |                 |
| Tabe | d Retur Penjuatan       |              |               |                 |        |                 |
| 0    | hermon them moder       |              |               |                 |        | linaroh         |
|      |                         |              |               |                 |        |                 |
| 260  | Tig. Datur              | Harde Rotar  | Tutal Points  | five.           | Status | Action          |
| 1    | 2023-12-31              | 149202112001 | Ppt 8.320.000 | 2023/02/02/04   | Over   | areas a faire   |
|      |                         |              |               | Previous 1 News |        |                 |

Gambar 5.23 Tampilan Halaman Tabel Data Retur Penjualan

#### 9. Tampilan Halaman Detail Data *Retur* Penjualan

Tampilan halaman detail data *retur* penjualan pada gambar 5.24 berikut merupakan hasil implementasi rancangan *output* pada gambar 4.58 pada BAB IV. Halaman detail data *retur* penjualan merupakan halaman yang menampilkan data detail *retur* penjualan. Berikut ini merupakan tampilan halaman detail data *retur* penjualan:

| PT, Cahaya Mumi Angso Duo |                         |              |             |                    |           |               |  |
|---------------------------|-------------------------|--------------|-------------|--------------------|-----------|---------------|--|
| the three                 | 🖬 Marte Data – 🎀 Torras | n 📄 lavan    |             |                    |           |               |  |
| Detail Dat                | a Retur                 |              |             |                    |           |               |  |
| Data Retur                |                         | Detail Retur |             |                    |           |               |  |
| list think                | NP12123123001           | Kodo Produk. | Nama Produk | Harps Just         | Ory Retur | Delt Tetar    |  |
| fgi, fietur               | 30(2)2023               | 96           | Abaietro    | Rp. 6.209.000 /set | 1 set     | Hp 5295.000   |  |
| las. Ref                  | 20231231004             |              | Tr          | nal Service.       |           | Rp. 5.280.000 |  |
|                           |                         | Kernball     |             |                    |           |               |  |

Gambar 5.24 Tampilan Halaman Detail Data Retur Penjualan

#### 10. Tampilan Halaman Laporan

Tampilan halaman laporan merupakan hasil implementasi rancangan *output* pada gambar 4.59 – 4.62 pada BAB IV. Halaman laporan akan menampilkan laporan penjualan pada perusahaan berdasarkan periode yang dipilih oleh aktor dan berdasarkan kategori laporan (laporan penjualan per *customer* (toko), laporan penjualan per sales, laporan penjualan per produk, dan juga laporan penjualan secara keseluruhan). Adapun tampilan halaman laporan dapat dilihat sebagai berikut:

#### a. Tampilan Halaman Laporan Penjualan Per Toko

Tampilan halaman laporan penjualan per toko pada gambar 5.25 berikut merupakan hasil implementasi rancangan *output* pada gambar 4.59 pada BAB IV. Halaman ini akan menampilkan laporan penjualan per toko berdasarkan periode laporan yang dipilih oleh aktor. Pada halaman ini, pengguna juga dapat mencetak laporan penjualan per toko berdasarkan periode yang diinginkan. Berikut ini merupakan tampilan halaman laporan penjualan per toko:

|                    |                              |              |        |                    | Periode : 2023-12-01 6/0 2023-12-01 |
|--------------------|------------------------------|--------------|--------|--------------------|-------------------------------------|
| Kods Customer      | Name, Contenner              | Korns Produk | Gty    | Harge              | Bule Texal                          |
| 3                  | Tako Fortuna Furnikure       | Abartro      | 2 647  | Rp. 5 200.000 (set | Nyi, 10,830,000                     |
| 3                  | <b>Toto Fortune Furshare</b> | Big Poers    | S pros | Hp 1.028.090 /pcs  | Hp. 7.149.000                       |
| 3                  | Toxo Portura Furniure        | Big Foart    | 2 pos  | Hp. 1 028 000 /pcm | R.p. 2 056 000                      |
| Dilletative Oferty |                              |              |        |                    | Disatak Olefi,                      |
|                    |                              |              |        |                    |                                     |

Gambar 5.25 Tampilan Halaman Laporan Penjualan Per Toko

#### b. Tampilan Halaman Laporan Penjualan Per Sales

Tampilan halaman laporan penjualan per sales pada gambar 5.26 berikut merupakan hasil implementasi rancangan *output* pada gambar 4.60 pada BAB IV. Halaman ini akan menampilkan laporan penjualan per sales berdasarkan periode laporan yang dipilih oleh aktor. Pada halaman ini, pengguna juga dapat mencetak laporan penjualan per sales berdasarkan periode yang diinginkan. Berikut ini merupakan tampilan halaman laporan penjualan per sales:

| Nama Salah      | Nama Produk | Gry    | Harga                | Periode : 2023-12-01 8/0 2023-12-31<br>Sub Tossi |
|-----------------|-------------|--------|----------------------|--------------------------------------------------|
| Kasin           | Abailta     | 2 set  | Hp. 5 200,000 (set   | Pip. 10.800.000                                  |
| Kasim           | Big Powert  | S pro- | Pp. 1.008.000 (yes)  | Plp- 5,140.000                                   |
| Karum.          | Big Foars   | 2 per  | Rul. 1 028:000 (proc | Per 2.056.000                                    |
| Olketahus Oleh. |             |        |                      | Divetak Oleh.                                    |
|                 |             |        |                      |                                                  |

Gambar 5.26 Tampilan Halaman Laporan Penjualan Per Sales

## c. Tampilan Halaman Laporan Penjualan Per Produk

Tampilan halaman laporan penjualan per produk pada gambar 5.27 berikut merupakan hasil implementasi rancangan *output* pada gambar 4.61 pada BAB IV. Halaman ini akan menampilkan laporan penjualan per produk berdasarkan periode laporan yang dipilih oleh aktor. Pada halaman ini, pengguna juga dapat mencetak laporan penjualan per produk berdasarkan periode yang diinginkan. Berikut ini merupakan tampilan halaman laporan penjualan per produk:

|                   |        |                     | Periode : 2023-12-01 5/0 2023-12-3 |
|-------------------|--------|---------------------|------------------------------------|
| Nams Produk       | any    | Harge               | Bub Treat                          |
| flig Foam         | S pen  | Rp. 1.028.000 (scie | Pip. 5.340,000                     |
| Big Form          | Z pro. | Hp. 1-028.000 (pee  | Pp. 2.050.000                      |
| Dikataturi Dieli, |        |                     | Dicetak Gleh,                      |
|                   |        |                     |                                    |

Gambar 5.27 Tampilan Halaman Laporan Penjualan Per Produk

#### d. Tampilan Halaman Laporan Penjualan Keseluruhan

Tampilan halaman laporan penjualan secara keseluruhan pada gambar 5.28 berikut merupakan hasil implementasi rancangan *output* pada gambar 4.62 pada BAB IV. Halaman ini akan menampilkan laporan penjualan keseluruhan berdasarkan periode laporan yang dipilih oleh aktor. Pada halaman ini, pengguna juga dapat mencetak laporan penjualan secara keseluruhan berdasarkan periode yang diinginkan. Berikut ini merupakan tampilan halaman laporan penjualan keseluruhan:

|                 |             |                        |                |         | Periode : 2023-   | 12-01 B/D 2023-12-31 |
|-----------------|-------------|------------------------|----------------|---------|-------------------|----------------------|
| Tgl. Just       | Kode Jual   | Name Customer          | Total Just     | Terryo  | Tgl. Jatuti Tempo | Status               |
| 2023-12-31      | 20231231004 | Siko Portuna Fumiture  | Pp. 10.400.000 | 7 Huri  | 2024-01-07        | Octor                |
| 2023-12-51      | 20251231002 | Toko Fortuna Fuendure  | Hp. 5.140.000  | 14 Berl | 2024-01-16        | Dore                 |
| 2023-12-31      | 20231231009 | Toko Furtura Furtikute | Pp. 2.058.000  | 0.Hell  | 2023-12-01        | Done                 |
| Xiketahui Oleh. |             |                        |                |         | Dice              | cak Oleh,            |
| la chuartananan |             |                        |                |         | Chai              | retia                |

Gambar 5.28 Tampilan Halaman Laporan Penjualan Keseluruhan

## 5.2 PENGUJIAN SISTEM

Untuk mengetahui keberhasilan dari implementasi sistem yang telah dilakukan, maka peneliti melakukan tahap pengujian terhadap sistem yang telah dirancang menggunakan metode pengujian *black box testing* pada komputer milik peneliti. Pengujian ini dilakukan untuk memastikan agar sistem yang dirancang telah sesuai dengan keluaran yang diharapkan dan tidak terdapat eror atau kesalahan. Berikut ini dijabarkan pengujian *black box* yang telah dilakukan oleh peneliti pada sistem pemesanan barang yang dirancang:

1. Pengujian Login

Pengujian ini berfungsi untuk mengetahui apakah proses *login* ke dalam sistem dapat berjalan dengan baik dan sesuai dengan apa yang diharapkan. Berikut ini tabel pengujian *login* pada sistem pemesanan barang berbasis *web*:

| Deskripsi         | Prosedur<br>Pengujian           | Masukan    | Keluaran<br>yang<br>Diharapkan | Hasil yang<br>Didapat | Kesimpulan |
|-------------------|---------------------------------|------------|--------------------------------|-----------------------|------------|
| Pengujian         | - Mengakses                     | - Username | Pengguna                       | Pengguna              | Baik       |
| pada <i>login</i> | Sistem                          | dan        | masuk ke                       | masuk ke              |            |
| (berhasil)        | - Menginputkan                  | password   | dalam sistem                   | dalam sistem          |            |
|                   | <i>username</i> dan             |            | dan sistem                     | dan sistem            |            |
|                   | password                        |            | menampilkan                    | menampilkan           |            |
|                   | <ul> <li>Klik tombol</li> </ul> |            | halaman                        | halaman               |            |
|                   | login                           |            | utama                          | utama                 |            |
| Pengujian         | - Mengakses                     | - Username | Sistem                         | Sistem                | Baik       |
| pada <i>login</i> | sistem                          | dan        | menampilkan                    | menampilkan           |            |
| (gagal)           | - Menginputkan                  | password   | pesan                          | pesan                 |            |
|                   | <i>username</i> dan             | yang salah | kesalahan                      | kesalahan             |            |
|                   | password                        |            | "username                      | "username             |            |
|                   | <ul> <li>Klik tombol</li> </ul> |            | atau                           | atau                  |            |
|                   | login                           |            | password                       | password              |            |
|                   |                                 |            | salah"                         | salah"                |            |

 Tabel 5.1 Tabel Pengujian Login

## 2. Pengujian Change Password

Pengujian ini berfungsi untuk mengetahui apakah proses pengubahan *password* masing-masing akun pengguna berjalan dengan baik dan sesuai dengan apa yang diharapkan. Berikut ini tabel pengujian *change password* pada sistem pemesanan barang berbasis *web*:

| Deskripsi                                                           | Prosedur<br>Pengujian                                                                                                    | Masukan                                                                                                    | Keluaran<br>yang<br>Diharapkan                                                            | Hasil yang<br>Didapat                                                                     | Kesimpulan |
|---------------------------------------------------------------------|----------------------------------------------------------------------------------------------------|----------------------------------------------------------------------------------------------------|-------------------------------------------------------------------------------------------|-------------------------------------------------------------------------------------------|------------|
| Pengujian<br>pada<br><i>change</i><br><i>password</i><br>(berhasil) | <ul> <li>Mengakses<br/>sistem</li> <li>Login sebagai<br/>salesman,<br/>sales counter,<br/>atau pimpinan</li> <li>Klik icon user</li> <li>Klik menu<br/>change<br/>password</li> <li>Menginputkan<br/>data pada<br/>halaman<br/>change<br/>password</li> <li>Klik tombol<br/>simpan</li> </ul> | <ul> <li>Password<br/>lama</li> <li>Password<br/>baru</li> <li>Verifikasi<br/>password<br/>baru</li> </ul>                    | Sistem<br>menampilkan<br>pesan<br>" <i>password</i><br>berhasil<br>diubah"                | Sistem<br>menampilkan<br>pesan<br>" <i>password</i><br>berhasil<br>diubah"                | Baik       |
| Pengujian<br>pada<br><i>change</i><br><i>password</i><br>(gagal)    | <ul> <li>Mengakses<br/>sistem</li> <li>Login sebagai<br/>salesman,<br/>sales counter,<br/>atau pimpinan</li> <li>Klik icon user</li> <li>Klik menu<br/>change<br/>password</li> <li>Menginputkan<br/>data pada<br/>halaman<br/>change<br/>password</li> <li>Klik tombol<br/>simpan</li> </ul> | <ul> <li>Password<br/>lama<br/>yang<br/>salah</li> <li>Password<br/>baru</li> <li>Verifikasi<br/>password<br/>baru</li> </ul> | Sistem<br>menampilkan<br>pesan<br>kesalahan<br>" <i>password</i><br>lama tidak<br>sesuai" | Sistem<br>menampilkan<br>pesan<br>kesalahan<br>" <i>password</i><br>lama tidak<br>sesuai" | Baik       |

| Tabel 5.2  | Tabel | Penguiian  | Change | Password   |
|------------|-------|------------|--------|------------|
| 1 aber 5.2 | Laber | I chgujian | Chunge | I uss woru |

# 3. Pengujian Mengelola Data Akun

Pengujian ini berfungsi untuk mengetahui apakah penambahan, pengubahan, dan penghapusan data akun dapat berjalan dengan baik dan sesuai dengan apa yang diharapkan. Berikut ini merupakan tabel pengujian mengelola data akun:

| Deskripsi                                                | Prosedur<br>Pengujian                                                                                                    | Masukan                                                                                                    | Keluaran<br>yang<br>Diharapkan                                                                                                    | Hasil yang<br>Didapat                                                                                                    | Kesimpulan |
|----------------------------------------------------------|----------------------------------------------------------------------------------------------------|----------------------------------------------------------------------------------------------------|----------------------------------------------------------------------------------------------------|----------------------------------------------------------------------------------------------------|------------|
| Pengujian<br>pada<br>menambah<br>data akun<br>(berhasil) | <ul> <li>Mengakses<br/>sistem</li> <li>Login sebagai<br/>pimpinan</li> <li>Klik menu<br/>master data</li> <li>Klik menu<br/>data akun</li> <li>Klik tombol<br/>tambah data<br/>akun</li> <li>Menginputkan<br/>data pada<br/><i>form</i> tambah<br/>data akun</li> <li>Klik tombol<br/>simpan</li> </ul> | <ul> <li>Nama akun</li> <li>Username</li> <li>Password</li> <li>Hak akses</li> </ul>                                           | Data akun<br>berhasil<br>disimpan ke<br>dalam<br><i>database</i> dan<br>sistem<br>menampilkan<br>pesan "Data<br>akun berhasil<br>ditambah" | Data akun<br>berhasil<br>disimpan ke<br>dalam<br><i>database</i> dan<br>sistem<br>menampilkan<br>pesan "Data<br>akun berhasil<br>ditambah" | Baik       |
| Pengujian<br>pada<br>menambah<br>data akun<br>(gagal)    | <ul> <li>Mengakses<br/>sistem</li> <li>Login sebagai<br/>pimpinan</li> <li>Klik menu<br/>master data</li> <li>Klik menu<br/>data akun</li> <li>Klik tombol<br/>tambah data<br/>akun</li> <li>Menginputkan<br/>data pada<br/><i>form</i> tambah<br/>data akun</li> <li>Klik tombol<br/>simpan</li> </ul> | <ul> <li>Nama akun</li> <li>Username</li> <li>Password</li> <li>Hak akses<br/>(salah satu<br/>data tidak<br/>diisi)</li> </ul> | Sistem<br>menampilkan<br>pesan<br>kesalahan<br>"Data wajib<br>diisi"                                                                       | Sistem<br>menampilkan<br>pesan<br>kesalahan<br>"Data wajib<br>diisi"                                                                       | Baik       |
| Pengujian<br>pada<br>mengubah<br>data akun<br>(berhasil) | <ul> <li>Mengakses<br/>sistem</li> <li>Login sebagai<br/>pimpinan</li> <li>Klik menu<br/>master data</li> <li>Klik menu<br/>data akun</li> <li>Klik tombol<br/>edit</li> </ul>                                                                                                    | - Data yang<br>ingin<br>diubah                                                                                                 | Sistem<br>menampilkan<br>pesan "Data<br>akun berhasil<br>diubah"                                                                           | Sistem<br>menampilkan<br>pesan "Data<br>akun berhasil<br>diubah"                                                                           | Baik       |

| Tabel 5.3 | <b>Tabel Pengujian</b> | Mengelola Data Akun |  |
|-----------|------------------------|---------------------|--|
|-----------|------------------------|---------------------|--|

|                                                       | <ul> <li>Menginputkan<br/>data akun<br/>yang ingin<br/>diubah</li> <li>Klik tombol<br/>simpan</li> </ul>                                                                                                    |                                                                       |                                                                   |                                                                   |      |
|-------------------------------------------------------|----------------------------------------------------------------------------------------------------|-----------------------------------------------------------------------|-------------------------------------------------------------------|-------------------------------------------------------------------|------|
| Pengujian<br>pada<br>mengubah<br>data akun<br>(gagal) | <ul> <li>Mengakses<br/>sistem</li> <li>Login sebagai<br/>pimpinan</li> <li>Klik menu<br/>master data</li> <li>Klik menu<br/>data akun</li> <li>Klik tombol<br/>edit</li> <li>Menginputkan<br/>data akun<br/>yang ingin<br/>diubah</li> <li>Klik tombol<br/>simpan</li> </ul> | - Data yang<br>ingin<br>diubah<br>(salah satu<br>data tidak<br>diisi) | Sistem<br>menampilkan<br>pesan "Data<br>wajib diisi"              | Sistem<br>menampilkan<br>pesan "Data<br>wajib diisi"              | Baik |
| Pengujian<br>hapus data<br>akun                       | <ul> <li>Mengakses<br/>sistem</li> <li>Login sebagai<br/>pimpinan</li> <li>Klik menu<br/>master data</li> <li>Klik menu<br/>data akun</li> <li>Klik tombol<br/>delete</li> <li>Klik ok</li> </ul>                                                                            | - Tombol<br>delete                                                    | Sistem<br>menampilkan<br>pesan "Data<br>akun berhasil<br>dihapus" | Sistem<br>menampilkan<br>pesan "Data<br>akun berhasil<br>dihapus" | Baik |

# 4. Pengujian Mengelola Data Kategori

Pengujian ini berfungsi untuk mengetahui apakah penambahan, pengubahan, dan penghapusan data kategori dapat berjalan dengan baik dan sesuai dengan apa yang diharapkan. Berikut ini merupakan tabel pengujian mengelola data kategori:

| Deskripsi                                                       | Prosedur<br>Pengujian                                                                                                    | Masukan                                                                                                    | Keluaran<br>yang<br>Diharapkan                                                                                                    | Hasil yang<br>Didapat                                                                                                    | Kesimpulan |
|-----------------------------------------------------------------|----------------------------------------------------------------------------------------------------|----------------------------------------------------------------------------------------------------|----------------------------------------------------------------------------------------------------|----------------------------------------------------------------------------------------------------|------------|
| Pengujian<br>pada<br>menambah<br>data<br>kategori<br>(berhasil) | <ul> <li>Mengakses<br/>sistem</li> <li>Login sebagai<br/>sales counter<br/>atau pimpinan</li> <li>Klik menu<br/>master data</li> <li>Klik menu<br/>data kategori</li> <li>Klik tombol<br/>tambah data<br/>kategori</li> <li>Menginputkan<br/>data pada<br/>form tambah<br/>data kategori</li> <li>Klik tombol<br/>simpan</li> </ul> | <ul> <li>Nama<br/>kategori</li> <li>Nama<br/>merk</li> </ul>                                               | Data kategori<br>berhasil<br>disimpan ke<br>dalam<br><i>database</i> dan<br>sistem<br>menampilkan<br>pesan "Data<br>kategori<br>berhasil<br>ditambah" | Data kategori<br>berhasil<br>disimpan ke<br>dalam<br><i>database</i> dan<br>sistem<br>menampilkan<br>pesan "Data<br>kategori<br>berhasil<br>ditambah" | Baik       |
| Pengujian<br>pada<br>menambah<br>data<br>kategori<br>(gagal)    | <ul> <li>Mengakses<br/>sistem</li> <li>Login sebagai<br/>sales counter<br/>atau pimpinan</li> <li>Klik menu<br/>master data</li> <li>Klik menu<br/>data kategori</li> <li>Klik tombol<br/>tambah data<br/>kategori</li> <li>Menginputkan<br/>data pada<br/>form tambah<br/>data kategori</li> <li>Klik tombol<br/>simpan</li> </ul> | <ul> <li>Nama<br/>kategori</li> <li>Nama<br/>merk<br/>(salah<br/>satu data<br/>tidak<br/>diisi)</li> </ul> | Sistem<br>menampilkan<br>pesan "Data<br>wajib diisi"                                                                                                  | Sistem<br>menampilkan<br>pesan "Data<br>wajib diisi"                                                                                                  | Baik       |
| Pengujian<br>pada<br>mengubah<br>data<br>kategori<br>(berhasil) | <ul> <li>Mengakses<br/>sistem</li> <li>Login sebagai<br/>sales counter<br/>atau pimpinan</li> <li>Klik menu<br/>master data</li> <li>Klik menu<br/>data kategori</li> </ul>                                                                                                    | - Data<br>kategori<br>yang<br>ingin<br>diubah                                                              | Sistem<br>menampilkan<br>pesan "Data<br>kategori<br>berhasil<br>diubah"                                                                               | Sistem<br>menampilkan<br>pesan "Data<br>kategori<br>berhasil<br>diubah"                                                                               | Baik       |

Tabel 5.4 Tabel Pengujian Mengelola Data Kategori

|                                                              | <ul> <li>Klik tombol<br/>edit</li> <li>Menginputkan<br/>data kategori<br/>yang ingin<br/>diubah</li> <li>Klik tombol<br/>simpan</li> </ul>                                                                                                    |                                                                                         |                                                                          |                                                                          |      |
|--------------------------------------------------------------|----------------------------------------------------------------------------------------------------|-----------------------------------------------------------------------------------------|--------------------------------------------------------------------------|--------------------------------------------------------------------------|------|
| Pengujian<br>pada<br>mengubah<br>data<br>kategori<br>(gagal) | <ul> <li>Mengakses<br/>sistem</li> <li><i>Login</i> sebagai<br/>sales counter<br/>atau pimpinan</li> <li>Klik menu<br/>master data</li> <li>Klik menu<br/>data kategori</li> <li>Klik tombol<br/>edit</li> <li>Menginputkan<br/>data kategori<br/>yang ingin<br/>diubah</li> <li>Klik tombol<br/>simpan</li> </ul> | - Data<br>kategori<br>yang<br>ingin<br>diubah<br>(salah<br>satu data<br>tidak<br>diisi) | Sistem<br>menampilkan<br>pesan "Data<br>wajib diisi"                     | Sistem<br>menampilkan<br>pesan "Data<br>wajib diisi"                     | Baik |
| Pengujian<br>pada hapus<br>data<br>kategori                  | <ul> <li>Mengakses<br/>sistem</li> <li>Login sebagai<br/>sales counter<br/>atau pimpinan</li> <li>Klik menu<br/>master data</li> <li>Klik menu<br/>data kategori</li> <li>Klik tombol<br/>delete</li> <li>Klik ok</li> </ul>                                                                                       | - Tombol<br><i>delete</i>                                                               | Sistem<br>menampilkan<br>pesan "Data<br>kategori<br>berhasil<br>dihapus" | Sistem<br>menampilkan<br>pesan "Data<br>kategori<br>berhasil<br>dihapus" | Baik |

## 5. Pengujian Mengelola Data Produk

Pengujian ini berfungsi untuk mengetahui apakah penambahan, pengubahan, dan penghapusan data produk berjalan dengan baik dan sesuai dengan apa yang diharapkan. Berikut ini tabel pengujian mengelola data produk:

| Deskripsi                                                  | Prosedur<br>Pengujian                                                                                                    | Masukan                                                                                                    | Keluaran<br>yang<br>Diharapkan                                                                                                    | Hasil yang<br>Didapat                                                                                                    | Kesimpulan |
|------------------------------------------------------------|----------------------------------------------------------------------------------------------------|----------------------------------------------------------------------------------------------------|----------------------------------------------------------------------------------------------------|----------------------------------------------------------------------------------------------------|------------|
| Pengujian<br>pada<br>menambah<br>data produk<br>(berhasil) | <ul> <li>Mengakses<br/>sistem</li> <li>Login sebagai<br/>sales counter<br/>atau pimpinan</li> <li>Klik menu<br/>master data</li> <li>Klik menu<br/>data produk</li> <li>Klik tombol<br/>tambah data<br/>produk</li> <li>Menginputkan<br/>data pada<br/>form tambah<br/>data produk</li> <li>Klik tombol<br/>simpan</li> </ul> | <ul> <li>Nama<br/>produk</li> <li>Kategori<br/>&amp; merk</li> <li>Harga<br/>beli</li> <li>Harga<br/>jual</li> <li>Stock<br/>awal</li> <li>Satuan</li> <li>Status</li> <li>Deskripsi<br/>produk</li> </ul>                                               | Data produk<br>berhasil<br>disimpan ke<br>dalam<br><i>database</i> dan<br>sistem<br>menampilkan<br>pesan "Data<br>produk<br>berhasil<br>ditambah" | Data produk<br>berhasil<br>disimpan ke<br>dalam<br><i>database</i> dan<br>sistem<br>menampilkan<br>pesan "Data<br>produk<br>berhasil<br>ditambah" | Baik       |
| Pengujian<br>pada<br>menambah<br>data produk<br>(gagal)    | <ul> <li>Mengakses<br/>sistem</li> <li>Login sebagai<br/>sales counter<br/>atau pimpinan</li> <li>Klik menu<br/>master data</li> <li>Klik menu<br/>data produk</li> <li>Klik tombol<br/>tambah data<br/>produk</li> <li>Menginputkan<br/>data pada<br/>form tambah<br/>data produk</li> <li>Klik tombol<br/>simpan</li> </ul> | <ul> <li>Nama<br/>produk</li> <li>Kategori<br/>&amp; merk</li> <li>Harga<br/>beli</li> <li>Harga<br/>jual</li> <li>Stock<br/>awal</li> <li>Satuan</li> <li>Status</li> <li>Deskripsi<br/>produk<br/>(salah<br/>satu data<br/>tidak<br/>diisi)</li> </ul> | Sistem<br>menampilkan<br>pesan "Data<br>wajib diisi"                                                                                              | Sistem<br>menampilkan<br>pesan "Data<br>wajib diisi"                                                                                              | Baik       |
| Pengujian<br>pada<br>mengubah<br>data produk<br>(berhasil) | <ul> <li>Mengakses<br/>sistem</li> <li>Login sebagai<br/>sales counter<br/>atau pimpinan</li> <li>Klik menu<br/>master data</li> <li>Klik menu<br/>data produk</li> </ul>                                                                                                    | - Data<br>produk<br>yang<br>ingin<br>diubah                                                                                                    | Sistem<br>menampilkan<br>pesan "Data<br>produk<br>berhasil<br>diubah"                                                                             | Sistem<br>menampilkan<br>pesan "Data<br>produk<br>berhasil<br>diubah"                                                                             | Baik       |

Tabel 5.5 Tabel Pengujian Mengelola Data Produk

|                                                         | r                                                                                                    | î                                                                                     |                                                      | r                                                    |      |
|---------------------------------------------------------|----------------------------------------------------------------------------------------------------|---------------------------------------------------------------------------------------|------------------------------------------------------|------------------------------------------------------|------|
| Penguijan                                               | <ul> <li>Klik tombol<br/>edit data<br/>produk</li> <li>Menginputkan<br/>data produk<br/>yang ingin<br/>diubah</li> <li>Klik tombol<br/>simpan</li> </ul>                                                                                                    | - Data                                                                                | Sistem                                               | Sistem                                               | Baik |
| Pengujian<br>pada<br>mengubah<br>data produk<br>(gagal) | <ul> <li>Mengakses<br/>sistem</li> <li>Login sebagai<br/>sales counter<br/>atau pimpinan</li> <li>Klik menu<br/>master data</li> <li>Klik menu<br/>data produk</li> <li>Klik tombol<br/>edit data<br/>produk</li> <li>Menginputkan<br/>data produk<br/>yang ingin<br/>diubah</li> <li>Klik tombol<br/>simpan</li> </ul> | - Data<br>produk<br>yang<br>ingin<br>diubah<br>(salah<br>satu data<br>tidak<br>diisi) | Sistem<br>menampilkan<br>pesan "Data<br>wajib diisi" | Sistem<br>menampilkan<br>pesan "Data<br>wajib diisi" | Baik |
| Pengujian                                               | - Mengakses                                                                                                    | - Tombol                                                                              | Sistem                                               | Sistem                                               | Baik |
| pada hapus<br>data produk                               | sistem<br>- <i>Login</i> sebagai                                                                                                    | delete                                                                                | menampilkan<br>pesan "Data                           | menampilkan<br>pesan "Data                           |      |
| autu produk                                             | sales counter                                                                                                    |                                                                                       | produk                                               | produk                                               |      |
|                                                         | - Klik menu                                                                                                    |                                                                                       | dihapus"                                             | dihapus"                                             |      |
|                                                         | master data                                                                                                    |                                                                                       |                                                      |                                                      |      |
|                                                         | data produk                                                                                                    |                                                                                       |                                                      |                                                      |      |
|                                                         | - Klik tombol                                                                                                    |                                                                                       |                                                      |                                                      |      |
|                                                         | delete                                                                                                    |                                                                                       |                                                      |                                                      |      |
|                                                         | - Klik ok                                                                                                    |                                                                                       |                                                      |                                                      |      |

## 6. Pengujian Mengelola Data *Customer*

Pengujian ini berfungsi untuk mengetahui apakah penambahan, pengubahan, dan penghapusan data *customer* dapat berjalan dengan baik dan sesuai dengan apa yang diharapkan. Berikut ini tabel pengujian mengelola data *customer*:

| Deskripsi                                                              | Prosedur<br>Pengujian                                                                                                    | Masukan                                                                                                    | Keluaran<br>yang<br>Diharapkan                                                                                                    | Hasil yang<br>Didapat                                                                                                    | Kesimpulan |
|------------------------------------------------------------------------|----------------------------------------------------------------------------------------------------|----------------------------------------------------------------------------------------------------|----------------------------------------------------------------------------------------------------|----------------------------------------------------------------------------------------------------|------------|
| Pengujian<br>pada<br>menambah<br>data<br><i>customer</i><br>(berhasil) | <ul> <li>Mengakses<br/>sistem</li> <li>Login sebagai<br/>sales counter<br/>atau pimpinan</li> <li>Klik menu<br/>master data</li> <li>Klik menu<br/>data customer</li> <li>Klik tombol<br/>tambah data<br/>customer</li> <li>Menginputkan<br/>data pada<br/>form tambah<br/>data customer</li> <li>Klik tombol<br/>simpan</li> </ul> | <ul> <li>Nama<br/>sales</li> <li>Nama<br/><i>customer</i></li> <li>Telp.<br/><i>Customer</i></li> <li>Alamat<br/><i>customer</i></li> </ul> | Data<br><i>customer</i><br>berhasil<br>disimpan ke<br>dalam<br><i>database</i> dan<br>sistem<br>menampilkan<br>pesan "Data<br><i>customer</i><br>berhasil<br>ditambah" | Data<br><i>customer</i><br>berhasil<br>disimpan ke<br>dalam<br><i>database</i> dan<br>sistem<br>menampilkan<br>pesan "Data<br><i>customer</i><br>berhasil<br>ditambah" | Baik       |
| Pengujian<br>pada<br>menambah<br>data<br><i>customer</i><br>(gagal)    | <ul> <li>Mengakses<br/>sistem</li> <li>Login sebagai<br/>sales counter<br/>atau pimpinan</li> <li>Klik menu<br/>master data</li> <li>Klik menu<br/>data customer</li> <li>Klik tombol<br/>tambah data<br/>customer</li> <li>Menginputkan<br/>data pada<br/>form tambah<br/>data customer</li> <li>Klik tombol<br/>simpan</li> </ul> | <ul> <li>Nama<br/>sales</li> <li>Nama<br/>customer</li> <li>Telp.<br/>Customer</li> <li>Alamat<br/>customer</li> </ul>                      | Sistem<br>menampilkan<br>pesan "Data<br>wajib diisi"                                                                                                    | Sistem<br>menampilkan<br>pesan "Data<br>wajib diisi"                                                                                                    | Baik       |
| Pengujian<br>pada<br>mengubah<br>data<br><i>customer</i><br>(berhasil) | <ul> <li>Mengakses<br/>sistem</li> <li>Login sebagai<br/>sales counter<br/>atau pimpinan</li> <li>Klik menu<br/>master data</li> <li>Klik menu<br/>data customer</li> </ul>                                                                                                    | - Data<br><i>customer</i><br>yang<br>ingin<br>diubah                                                                                        | Sistem<br>menampilkan<br>pesan "Data<br><i>customer</i><br>berhasil<br>diubah"                                                                                         | Sistem<br>menampilkan<br>pesan "Data<br><i>customer</i><br>berhasil<br>diubah"                                                                                         | Baik       |

Tabel 5.6 Tabel Pengujian Mengelola Data Customer

|                                                                     | 1                                                                                                    | 1                                                                                              | 1                                                                               |                                                                                 | 1    |
|---------------------------------------------------------------------|----------------------------------------------------------------------------------------------------|------------------------------------------------------------------------------------------------|---------------------------------------------------------------------------------|---------------------------------------------------------------------------------|------|
|                                                                     | <ul> <li>Klik tombol<br/>edit data<br/><i>customer</i></li> <li>Menginputkan<br/>data <i>customer</i><br/>yang ingin<br/>diubah</li> <li>Klik tombol<br/>simpan</li> </ul>                                                                                                    |                                                                                                |                                                                                 |                                                                                 |      |
| Pengujian<br>pada<br>mengubah<br>data<br><i>customer</i><br>(gagal) | <ul> <li>Mengakses<br/>sistem</li> <li>Login sebagai<br/>sales counter<br/>atau pimpinan</li> <li>Klik menu<br/>master data</li> <li>Klik menu<br/>data customer</li> <li>Klik tombol<br/>edit data<br/>customer</li> <li>Menginputkan<br/>data customer<br/>yang ingin<br/>diubah</li> <li>Klik tombol<br/>simpan</li> </ul> | - Data<br><i>customer</i><br>yang<br>ingin<br>diubah<br>(salah<br>satu data<br>tidak<br>diisi) | Sistem<br>menampilkan<br>pesan "Data<br>wajib diisi"                            | Sistem<br>menampilkan<br>pesan "Data<br>wajib diisi"                            | Baik |
| Pengujian<br>pada hapus<br>data<br><i>customer</i>                  | <ul> <li>Mengakses<br/>sistem</li> <li>Login sebagai<br/>sales counter<br/>atau pimpinan</li> <li>Klik menu<br/>master data</li> <li>Klik menu<br/>data customer</li> <li>Klik tombol<br/>delete</li> <li>Klik ok</li> </ul>                                                                                                  | - Tombol<br><i>delete</i>                                                                      | Sistem<br>menampilkan<br>pesan "Data<br><i>customer</i><br>berhasil<br>dihapus" | Sistem<br>menampilkan<br>pesan "Data<br><i>customer</i><br>berhasil<br>dihapus" | Baik |

# 7. Pengujian Data Penjualan

Pengujian ini berfungsi untuk memastikan bahwa proses penjualan yang dilakukan melalui sistem dapat berjalan dengan baik dan sesuai dengan apa yang diharapkan. Berikut ini merupakan tabel pengujian data penjualan:

| Deskripsi                                                                                              | Prosedur<br>Pengujian                                                                                                    | Masukan                                                                                                    | Keluaran<br>yang<br>Diharapkan                                     | Hasil yang<br>Didapat                                              | Kesimpulan |
|----------------------------------------------------------------------------------------------------|----------------------------------------------------------------------------------------------------|----------------------------------------------------------------------------------------------------|--------------------------------------------------------------------|--------------------------------------------------------------------|------------|
| Pengujian<br>pada<br>menambah<br>data<br>penjualan<br>produk<br><i>ready</i><br>(berhasil)             | <ul> <li>Mengakses<br/>sistem</li> <li>Login sebagai<br/>salesman,<br/>sales counter<br/>atau pimpinan</li> <li>Klik menu<br/>transaksi</li> <li>Klik menu<br/>data penjualan</li> <li>Klik menu<br/>tambah data<br/>jual</li> <li>Mengisi form<br/>tambah data<br/>jual</li> <li>Klik tombol<br/>simpan</li> </ul> | <ul> <li>Kode produk</li> <li>Qty jual</li> <li>Tgl.<br/>Penjualan</li> <li>Nama<br/><i>customer</i></li> <li>Metode<br/>pembayaran</li> </ul>                                           | Sistem<br>menampilkan<br>pesan "Data<br>jual berhasil<br>ditambah" | Sistem<br>menampilkan<br>pesan "Data<br>jual berhasil<br>ditambah" | Baik       |
| Pengujian<br>pada<br>menambah<br>data<br>penjualan<br>produk<br><i>ready</i><br>(gagal)                | <ul> <li>Mengakses<br/>sistem</li> <li>Login sebagai<br/>salesman,<br/>sales counter<br/>atau pimpinan</li> <li>Klik menu<br/>transaksi</li> <li>Klik menu<br/>data penjualan</li> <li>Klik menu<br/>tambah data<br/>jual</li> <li>Mengisi form<br/>tambah data<br/>jual</li> <li>Klik tombol<br/>simpan</li> </ul> | <ul> <li>Kode produk</li> <li>Qty jual</li> <li>Tgl.<br/>Penjualan</li> <li>Nama<br/><i>customer</i></li> <li>Metode<br/>pembayaran<br/>(salah satu<br/>data tidak<br/>diisi)</li> </ul> | Sistem<br>menampilkan<br>pesan "Data<br>wajib diisi"               | Sistem<br>menampilkan<br>pesan "Data<br>wajib diisi"               | Baik       |
| Pengujian<br>pada<br>menambah<br>data<br>penjualan<br>produk <i>pre-</i><br><i>order</i><br>(berhasil) | <ul> <li>Mengakses<br/>sistem</li> <li>Login sebagai<br/>salesman,<br/>sales counter<br/>atau pimpinan</li> <li>Klik menu<br/>transaksi</li> </ul>                                                                                                    | <ul> <li>Kode produk</li> <li>Qty jual</li> <li>Tgl.<br/>Penjualan</li> <li>Nama<br/><i>customer</i></li> <li>Metode<br/>pembayaran</li> </ul>                                           | Sistem<br>menampilkan<br>pesan "Data<br>jual berhasil<br>ditambah" | Sistem<br>menampilkan<br>pesan "Data<br>jual berhasil<br>ditambah" | Baik       |

Tabel 5.7 Tabel Pengujian Data Penjualan

|                                                                                                    | <ul> <li>Klik menu<br/>data penjualan</li> <li>Klik menu<br/>tambah data<br/><i>pre-order</i></li> <li>Mengisi <i>form</i><br/>tambah data<br/><i>pre-order</i></li> <li>Klik tombol<br/>simpan</li> </ul>                                                                                                    |                                                                                                    |                                                                  |                                                                  |      |
|----------------------------------------------------------------------------------------------------|----------------------------------------------------------------------------------------------------|----------------------------------------------------------------------------------------------------|------------------------------------------------------------------|------------------------------------------------------------------|------|
| Pengujian<br>pada<br>menambah<br>data<br>penjualan<br>produk <i>pre-</i><br><i>order</i><br>(gagal) | <ul> <li>Mengakses<br/>sistem</li> <li>Login sebagai<br/>salesman,<br/>sales counter<br/>atau pimpinan</li> <li>Klik menu<br/>transaksi</li> <li>Klik menu<br/>data penjualan</li> <li>Klik menu<br/>tambah data<br/>pre-order</li> <li>Mengisi form<br/>tambah data<br/>pre-order</li> <li>Klik tombol<br/>simpan</li> </ul>                | <ul> <li>Kode produk</li> <li>Qty jual</li> <li>Tgl.<br/>Penjualan</li> <li>Nama<br/><i>customer</i></li> <li>Metode<br/>pembayaran<br/>(salah satu<br/>data tidak<br/>diisi)</li> </ul> | Sistem<br>menampilkan<br>pesan "Data<br>wajib diisi"             | Sistem<br>menampilkan<br>pesan "Data<br>wajib diisi"             | Baik |
| Pengujian<br>pada<br>perbaikan<br>data<br>penjualan<br>(berhasil)                                   | <ul> <li>Mengakses<br/>sistem</li> <li>Login sebagai<br/>salesman,<br/>sales counter<br/>atau pimpinan</li> <li>Klik menu<br/>transaksi</li> <li>Klik menu<br/>data penjualan</li> <li>Klik tombol<br/>edit data<br/>penjualan</li> <li>Menginputkan<br/>data penjualan<br/>yang ingin<br/>diubah</li> <li>Klik tombol<br/>simpan</li> </ul> | - Data<br>penjualan<br>yang ingin<br>diubah                                                                                                    | Sistem<br>menampilkan<br>pesan "data<br>jual berhasil<br>diubah" | Sistem<br>menampilkan<br>pesan "data<br>jual berhasil<br>diubah" | Baik |
| Pengujian<br>pada                                                                                   | - Mengakses<br>sistem                                                                                                    | - Data<br>penjualan                                                                                                    | Sistem<br>menampilkan                                            | Sistem<br>menampilkan                                            | Baik |
| perbaikan                                                                                           |                                                                                                    |                                                                                                    |                                                                  |                                                                  |      |

|                                                                  |                                                                                                    |                                                             | •                                                                                |                                                                                  |      |
|------------------------------------------------------------------|----------------------------------------------------------------------------------------------------|-------------------------------------------------------------|----------------------------------------------------------------------------------|----------------------------------------------------------------------------------|------|
| data<br>penjualan<br>(gagal)                                     | <ul> <li><i>Login</i> sebagai salesman, sales counter atau pimpinan</li> <li>Klik menu transaksi</li> <li>Klik menu data penjualan</li> <li>Klik tombol edit data penjualan</li> <li>Menginputkan data penjualan yang ingin diubah</li> <li>Klik tombol simpan</li> </ul>                                                                                | yang ingin<br>diubah<br>(salah satu<br>data tidak<br>diisi) | pesan "Data<br>wajib diisi"                                                      | pesan "Data<br>wajib diisi"                                                      |      |
| Pengujian<br>pada<br>menerima<br>data<br>penjualan<br>(berhasil) | <ul> <li>Mengakses<br/>sistem</li> <li>Login sebagai<br/>sales counter<br/>atau pimpinan</li> <li>Klik menu<br/>transaksi</li> <li>Klik menu<br/>data penjualan</li> <li>Klik tombol<br/>detail pada<br/>data penjualan</li> <li>Klik tombol<br/>"approve"</li> </ul>                                                                                    | - Tombol<br>approve                                         | Sistem<br>mengubah<br>status data<br>penjualan<br>menjadi<br>"approved"          | Sistem<br>mengubah<br>status data<br>penjualan<br>menjadi<br>"approved"          | Baik |
| Pengujian<br>pada<br>menolak<br>data<br>penjualan<br>(berhasil)  | <ul> <li>Mengakses<br/>sistem</li> <li>Login sebagai<br/>sales counter<br/>atau pimpinan</li> <li>Klik menu<br/>transaksi</li> <li>Klik menu<br/>data penjualan</li> <li>Klik tombol<br/>detail pada<br/>data penjualan</li> <li>Klik tombol<br/>tolak</li> <li>Input alasan<br/>penolakan<br/>data penjualan</li> <li>Klik tombol<br/>simpan</li> </ul> | - Alasan<br>penolakan<br>data<br>penjualan                  | Sistem<br>mengubah<br>status data<br>penjualan<br>menjadi<br>" <i>rejected</i> " | Sistem<br>mengubah<br>status data<br>penjualan<br>menjadi<br>" <i>rejected</i> " | Baik |

| Penguijan | - Mengakses     | - Alasan               | Sistem       | Sistem       | Baik |
|-----------|-----------------|------------------------|--------------|--------------|------|
| pada      | sistem          | penolakan              | menampilkan  | menampilkan  | Dun  |
| menolak   | - Login sebagai | data                   | nesan "Data  | nesan "Data  |      |
| data      | sales counter   | penjualan              | wajih dijsi" | wajih dijsi" |      |
| penjualan | atau nimpinan   | (alasan tidak          | wajio alisi  | wajio alisi  |      |
| (gagal)   | Klik monu       | (diasan nuak<br>dijej) |              |              |      |
| (gagai)   | - KIIK IIIellu  | ulisi)                 |              |              |      |
|           | transaksi       |                        |              |              |      |
|           | - Klik menu     |                        |              |              |      |
|           | data penjualan  |                        |              |              |      |
|           | - Klik tombol   |                        |              |              |      |
|           | detail pada     |                        |              |              |      |
|           | data penjualan  |                        |              |              |      |
|           | - Klik tombol   |                        |              |              |      |
|           | tolak           |                        |              |              |      |
|           | - Input alasan  |                        |              |              |      |
|           | penolakan       |                        |              |              |      |
|           | data penjualan  |                        |              |              |      |
|           | - Klik tombol   |                        |              |              |      |
|           |                 |                        |              |              |      |
|           | simpan          |                        |              |              |      |

## 8. Pengujian Mencetak Nota Surat Jalan & Invoice

Pengujian ini berfungsi untuk mengetahui apakah proses mencetak nota surat jalan dan *invoice* dapat berjalan dengan baik dan sesuai dengan apa yang diharapkan. Berikut ini merupakan tabel pengujian mencetak nota surat jalan & *invoice*:

Keluaran Prosedur Hasil yang Deskripsi Masukan yang Kesimpulan Pengujian Didapat Diharapkan - Tombol Baik Pengujian Mengakses Sistem Sistem pada cetak nota sistem melakukan melakukan mencetak Login sebagai proses proses nota surat sales counter mencetak nota mencetak jalan & atau pimpinan nota Klik menu invoice transaksi Klik menu data penjualan Klik tombol detail

Tabel 5.8 Tabel Pengujian Mencetak Nota Surat Jalan & Invoice

| - Klik tom | ıbol |  |  |
|------------|------|--|--|
| cetak no   | ta   |  |  |

9. Pengujian Mengubah Status Pemesanan

Pengujian ini berfungsi untuk mengetahui apakah proses mengubah status

pemesanan dapat berjalan dengan baik dan sesuai dengan apa yang diharapkan.

Berikut ini merupakan tabel pengujian mengubah status pemesanan:

Tabel 5.9 Tabel Pengujian Mengubah Status Pemesanan

| Deskripsi                                            | Prosedur<br>Pengujian                                                                                                    | Masukan             | Keluaran<br>yang<br>Diharapkan                                 | Hasil yang<br>Didapat                                          | Kesimpulan |
|------------------------------------------------------|----------------------------------------------------------------------------------------------------|---------------------|----------------------------------------------------------------|----------------------------------------------------------------|------------|
| Pengujian<br>pada<br>mengubah<br>status<br>pemesanan | <ul> <li>Mengakses<br/>sistem</li> <li>Login<br/>sebagai sales<br/>counter atau<br/>pimpinan</li> <li>Klik menu<br/>transaksi</li> <li>Klik menu<br/>data<br/>penjualan</li> <li>Klik tombol<br/>detail</li> <li>Klik tombol<br/>selesai</li> </ul> | - Tombol<br>selesai | Sistem<br>mengubah<br>status<br>pemesanan<br>menjadi<br>"done" | Sistem<br>mengubah<br>status<br>pemesanan<br>menjadi<br>"done" | Baik       |

## 10. Pengujian Mengelola Data Retur Penjualan

Pengujian ini berfungsi untuk mengetahui apakah penambahan dan pengubahan data *retur* penjualan dapat berjalan dengan baik dan sesuai dengan apa yang diharapkan. Berikut ini merupakan tabel pengujian mengelola data *retur* penjualan:

| Deskripsi                                                                     | Prosedur<br>Pengujian                                                                                                    | Masukan                                                                                                    | Keluaran<br>yang<br>Diharapkan                                             | Hasil yang<br>Didapat                                                      | Kesimpulan |
|-------------------------------------------------------------------------------|----------------------------------------------------------------------------------------------------|----------------------------------------------------------------------------------------------------|----------------------------------------------------------------------------|----------------------------------------------------------------------------|------------|
| Pengujian<br>pada<br>menambah<br>data <i>retur</i><br>penjualan<br>(berhasil) | <ul> <li>Mengakses<br/>sistem</li> <li>Login sebagai<br/>sales counter<br/>atau pimpinan</li> <li>Klik menu<br/>transaksi</li> <li>Klik menu<br/>data retur</li> <li>Klik tombol<br/>tambah data<br/>retur</li> <li>Menginputkan<br/>tanggal retur</li> <li>Memilih data<br/>penjualan<br/>yang ingin di<br/>retur</li> <li>Klik tombol<br/>proses retur</li> <li>Memilih<br/>produk yang<br/>ingin di retur</li> <li>Menginputkan<br/>qty retur</li> <li>Klik tombol<br/>simpan</li> </ul> | <ul> <li>Tgl.<br/><i>Retur</i></li> <li>No. ref</li> <li>Kode<br/>produk</li> <li>Qty <i>retur</i></li> </ul>                                               | Sistem<br>menampilkan<br>pesan "Data<br><i>retur</i> berhasil<br>ditambah" | Sistem<br>menampilkan<br>pesan "Data<br><i>retur</i> berhasil<br>ditambah" | Baik       |
| Pengujian<br>pada<br>menambah<br>data <i>retur</i><br>penjualan<br>(gagal)    | <ul> <li>Mengakses<br/>sistem</li> <li>Login sebagai<br/>sales counter<br/>atau pimpinan</li> <li>Klik menu<br/>transaksi</li> <li>Klik menu<br/>data retur</li> <li>Klik tombol<br/>tambah data<br/>retur</li> <li>Menginputkan<br/>tanggal retur</li> <li>Memilih data<br/>penjualan<br/>yang ingin di<br/>retur</li> </ul>                                                                                                    | <ul> <li>Tgl.<br/><i>Retur</i></li> <li>No. ref</li> <li>Kode<br/>produk</li> <li>Qty <i>retur</i><br/>(salah<br/>satu data<br/>tidak<br/>diisi)</li> </ul> | Sistem<br>menampilkan<br>pesan "Data<br>wajib diisi"                       | Sistem<br>menampilkan<br>pesan "Data<br>wajib diisi"                       | Baik       |

Tabel 5.10 Tabel Pengujian Mengelola Data Retur Penjualan

| Penguijan                                                                  | <ul> <li>Klik tombol<br/>proses <i>retur</i></li> <li>Memilih<br/>produk yang<br/>ingin di <i>retur</i></li> <li>Menginputkan<br/>qty <i>retur</i></li> <li>Klik tombol<br/>simpan</li> </ul>                                                                                                    | - Data                                                                                      | Sistem                                                         | Sistem                                                         | Baik |
|----------------------------------------------------------------------------|----------------------------------------------------------------------------------------------------|---------------------------------------------------------------------------------------------|----------------------------------------------------------------|----------------------------------------------------------------|------|
| pada<br>mengubah<br>data <i>retur</i><br>penjualan<br>(berhasil)           | <ul> <li>Mengakses<br/>sistem</li> <li>Login sebagai<br/>sales counter<br/>atau pimpinan</li> <li>Klik menu<br/>transaksi</li> <li>Klik menu<br/>data retur</li> <li>Klik tombol<br/>edit data retur</li> <li>Menginputkan<br/>data retur<br/>yang ingin<br/>diubah</li> <li>Klik tombol<br/>simpan</li> </ul> | - Data<br><i>retur</i><br>yang<br>ingin<br>diubah                                           | menampilkan<br>pesan "Data<br><i>retur</i> berhasil<br>diubah" | menampilkan<br>pesan "Data<br><i>retur</i> berhasil<br>diubah" | Daik |
| Pengujian<br>pada<br>mengubah<br>data <i>retur</i><br>penjualan<br>(gagal) | <ul> <li>Mengakses<br/>sistem</li> <li>Login sebagai<br/>sales counter<br/>atau pimpinan</li> <li>Klik menu<br/>transaksi</li> <li>Klik menu<br/>data retur</li> <li>Klik tombol<br/>edit data retur</li> <li>Menginputkan<br/>data retur<br/>yang ingin<br/>diubah</li> <li>Klik tombol<br/>simpan</li> </ul> | - Data<br><i>retur</i><br>yang<br>ingin<br>diubah<br>(salah<br>satu data<br>tidak<br>diisi) | Sistem<br>menampilkan<br>pesan "Data<br>wajib diisi"           | Sistem<br>menampilkan<br>pesan "Data<br>wajib diisi"           | Baik |

## 11. Pengujian Mencetak Laporan

Pengujian ini berfungsi untuk mengetahui apakah proses mencetak laporan penjualan (laporan penjualan per sales, per produk, per *customer*, dan laporan secara keseluruhan) dapat dilakukan dengan baik sesuai dengan periode yang diinginkan. Berikut ini merupakan tabel pengujian mencetak laporan:

| Deskripsi                                | Prosedur<br>Pengujian                                                                                                    | Masukan           | Keluaran<br>yang<br>Diharapkan                 | Hasil yang<br>Didapat                             | Kesimpulan |
|------------------------------------------|----------------------------------------------------------------------------------------------------|-------------------|------------------------------------------------|---------------------------------------------------|------------|
| Pengujian<br>pada<br>mencetak<br>laporan | <ul> <li>Mengakses<br/>sistem</li> <li>Login sebagai<br/>sales counter<br/>atau pimpinan</li> <li>Klik menu<br/>laporan</li> <li>Memilih<br/>kategori<br/>laporan yang<br/>ingin dicetak</li> <li>Menginputkan<br/>periode<br/>laporan yang<br/>ingin dicetak</li> <li>Klik tombol<br/>proses</li> <li>Klik tombol<br/>cetak</li> </ul> | - Tombol<br>cetak | Sistem<br>melakukan<br>proses cetak<br>laporan | Sistem<br>melakukan<br>proses<br>cetak<br>laporan | Baik       |

Tabel 5.11 Tabel Pengujian Mencetak Laporan

#### 5.3 ANALISIS HASIL YANG INGIN DICAPAI OLEH SISTEM

Adapun analisis hasil yang dicapai oleh sistem pemesanan barang berbasis web yang telah dibangun dengan menggunakan bahasa pemrograman PHP dan DBMS MySQL untuk mengatasi permasalahan yang terjadi pada PT. Cahaya Murni Angso Duo Jambi adalah sebagai berikut:

1. Sistem yang dirancang dapat membantu proses pemesanan produk yang dilakukan oleh salesman pada saat di toko dimana sistem dapat menampilkan data pesanan yang dipesan oleh toko secara rinci, sehingga sebelum data diproses untuk kemudian di *approve* oleh *sales counter*, salesman dapat

memeriksa kembali data pesanan yang telah *diinputkan* ke dalam sistem sehingga hal ini dapat meminimalisir kesalahan pemesanan produk yang dilakukan oleh salesman.

- 2. Sistem dapat menghasilkan data yang terkoordinasi dengan baik, dimana antara data yang satu dengan data yang lainnya saling terintegrasi dengan baik sehingga *sales counter* tidak perlu lagi mencatat data pesanan dari salesman secara manual. *Sales counter* cukup meng-*approve* data pesanan yang masuk sehingga hal ini juga dapat meminimalisir kesalahan dalam pencatatan data pesanan.
- 3. Sistem yang dirancang dapat membantu pengguna dalam mengelola data *retur* penjualan dengan perhitungan stok yang akurat setiap kali terjadi *retur*.
- 4. Sistem yang dirancang memberikan kemudahan dalam pencetakan laporan penjualan yang dapat dicetak sesuai dengan tanggal dan kategori laporan (laporan penjualan per produk, laporan penjualan per sales, laporan penjualan per toko, atau laporan penjualan secara keseluruhan) yang dipilih oleh pengguna sistem. Selain itu, sistem juga dapat melakukan pencetakan nota penjualan dan nota surat jalan.

Setelah rancangan sistem diterapkan dan dilakukan proses pengujian pada modul-modul sistem, peneliti kemudian mengevaluasi dan menganalisis sistem dengan melihat kelebihan dan kekurangan dari sistem yang dirancang. Adapun kelebihan dan kelemahan sistem yang dirancang oleh peneliti dapat dilihat pada penjelasan berikut:

#### 5.3.1 Kelebihan Sistem

Adapun kelebihan dari sistem pemesanan barang yang dirancang, sebagai berikut:

- Sistem dapat mengorganisir data penjualan produk *ready* dan *pre-order* dengan baik.
- Sistem dapat mengkalkulasikan stok produk yang tersedia secara otomatis setiap kali terjadi penjualan dan juga *retur*.
- 3. Sistem dilengkapi dengan fitur notifikasi yang dapat memberitahu *sales counter* ketika ada orderan masuk dari salesman dan dapat memberitahu salesman terkait orderannya yang diterima atau ditolak.
- Sistem dapat menampilkan dan mencetak laporan penjualan per toko, laporan penjualan per sales, laporan penjualan per produk, dan laporan penjualan keseluruhan dengan akurat dan *realtime*.

## 5.3.2 Kekurangan Sistem

Adapun kekurangan dari sistem pemesanan barang yang dirancang, sebagai berikut:

- Belum terdapat grafik akumulasi penjualan perusahaan baik itu per minggu maupun per bulan sehingga dapat mempermudah pimpinan dalam melihat peningkatan penjualan.
- Belum dilakukan adanya *pentest* pada sistem yang dirancang sehingga keamanan sistem belum terjamin.